## **INSTRUCTIE DOCENT/HAN-BEGELEIDER - FEEDBACK BEKIJKEN**

Als je de collectie van een student geopend hebt kun je op meerdere plekken terugzien of de student feedback heeft ontvangen.

a. Als je links in het menu op **Toegang & feedback** klikt krijg je een overzicht van alle feedbackverzoeken van de student binnen deze collectie.

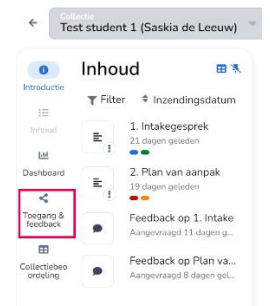

b. Als je in de tijdlijn op een feedbackverzoek klikt, wordt alles uitgegrijsd, behalve de entry/inhoud waar de feedback bij hoort.

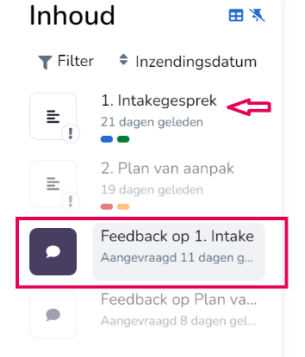

c. Als je een entry/inhoud opent, zie je eronder bij het tabje **Feedback** staan of er eventueel feedback op gevraagd is.

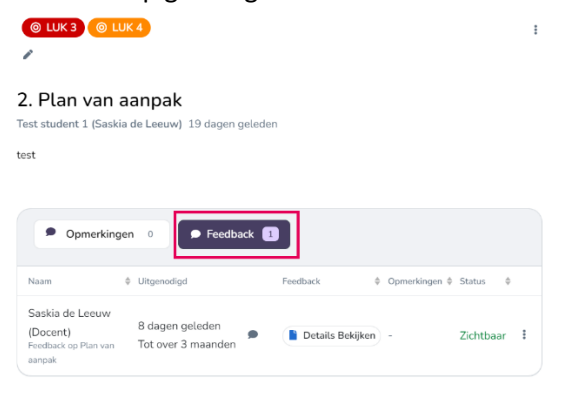

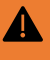

## Let op

Er komt waarschijnlijk op korte termijn een wijziging in eJournal waardoor de weergave van de tijdlijn (c.) er anders uit komt te zien.